# Spritze mit geänderter Gestängebreite anlegen

Wir wollen in diesem Beispiel aus einer Spritzmaschine mit 15m Arbeitsbreite und 5 Teilbreiten eine Spritzmaschine mit 12m Arbeitsbreite mit neuen Namen anlegen

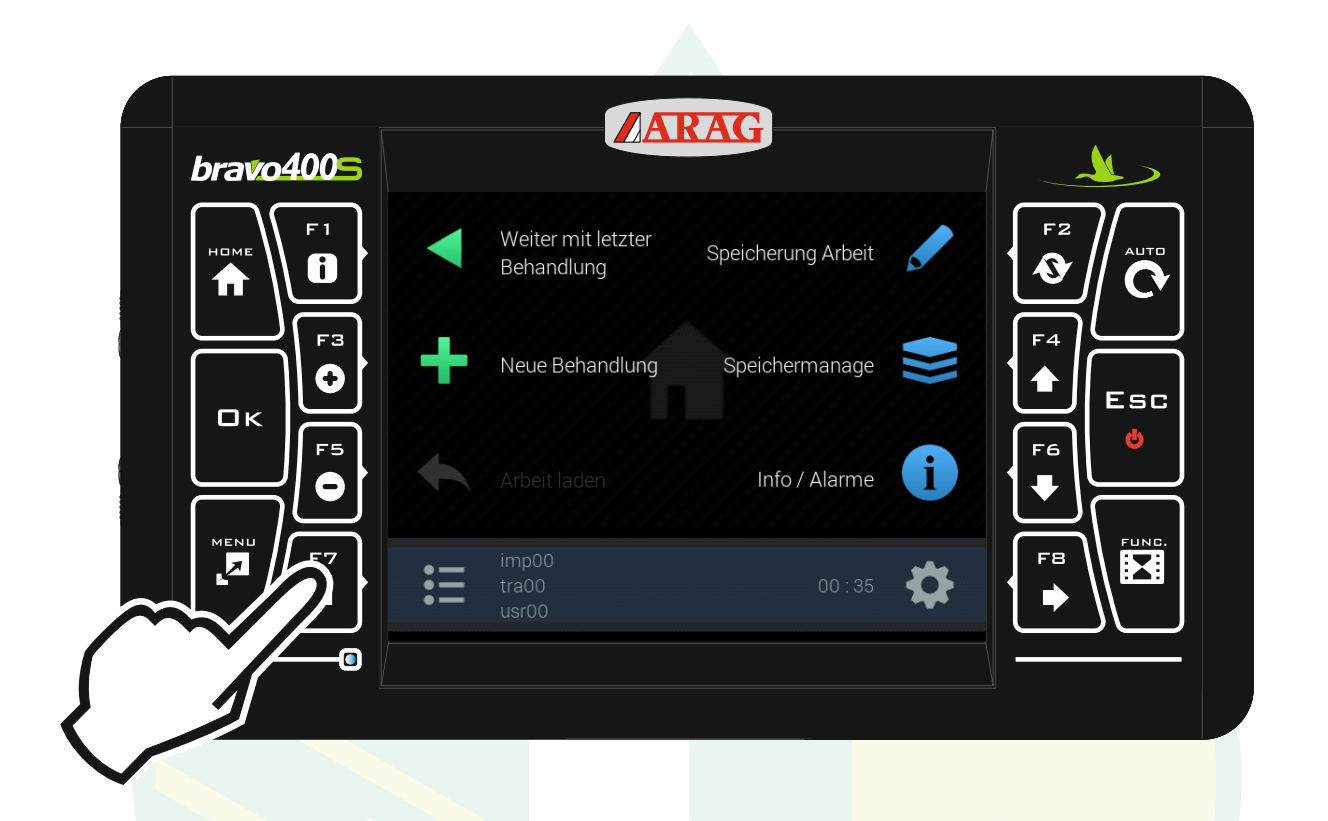

#### "F7" drücken um das Konfigurationsmanagement zu öffnen.

| bravo4005 | ARAG                                               |    |
|-----------|----------------------------------------------------|----|
| F1        | Konfigurationsmanagement                           | F2 |
|           | Letzte<br>tra00 / imp00                            |    |
|           | Neue erstellen                                     |    |
|           | Benutzer A >                                       |    |
|           | Kopie $*$                                          | F6 |
|           | Laden                                              | FB |
|           | Erstellen einer Kopie der aktuellen Konfiguration. |    |
|           |                                                    |    |
|           |                                                    |    |

mit den Pfeiltasten "F4" und "F6" die Zeile "Kopie" unter der Überschrift "Neue erstellen" markieren und "Ok" drücken.

Jessernigg & Co GesmbH., 4614 Marchtrenk, Freilinger Straße 48

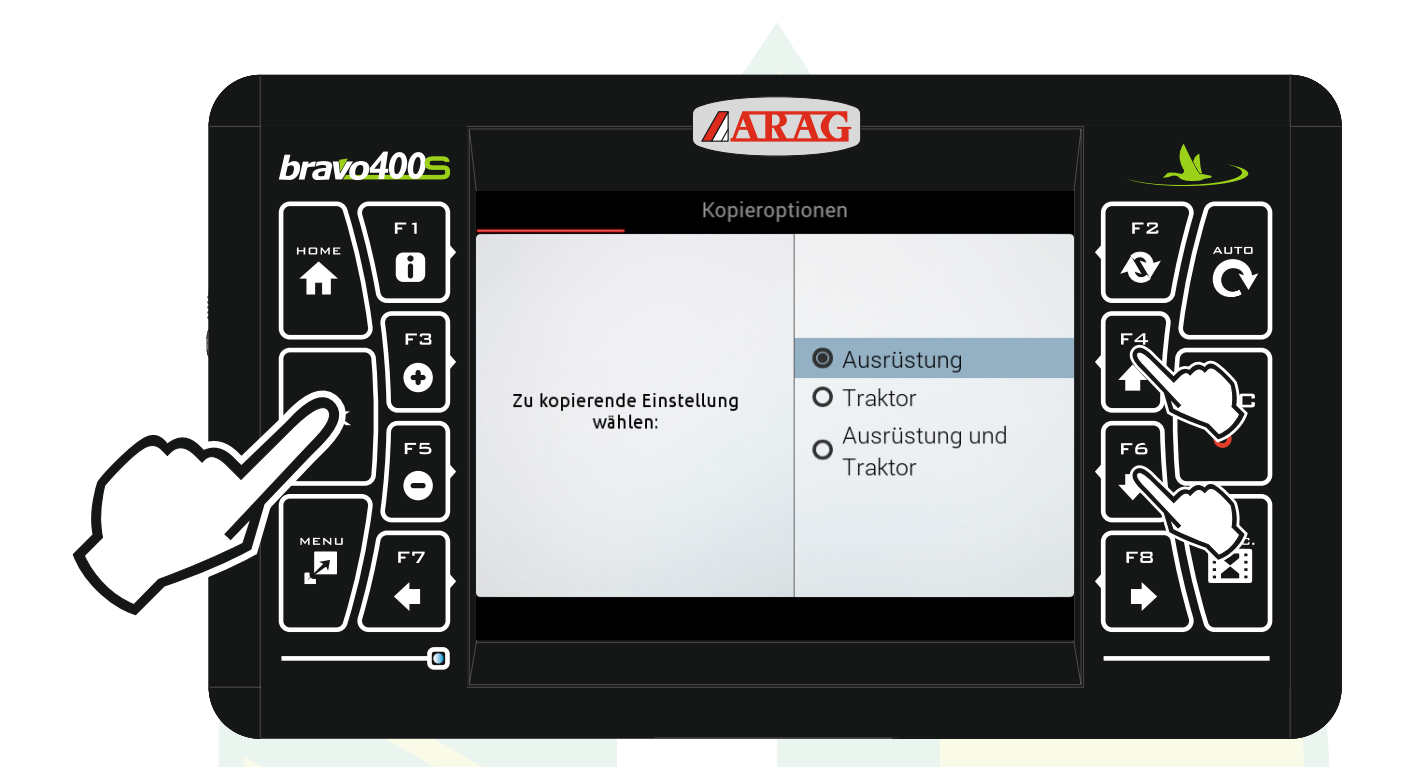

## mit den Pfeiltasten "F4" und "F6" die Zeile "Ausrüstung" markieren und "Ok" drücken.

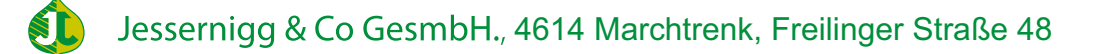

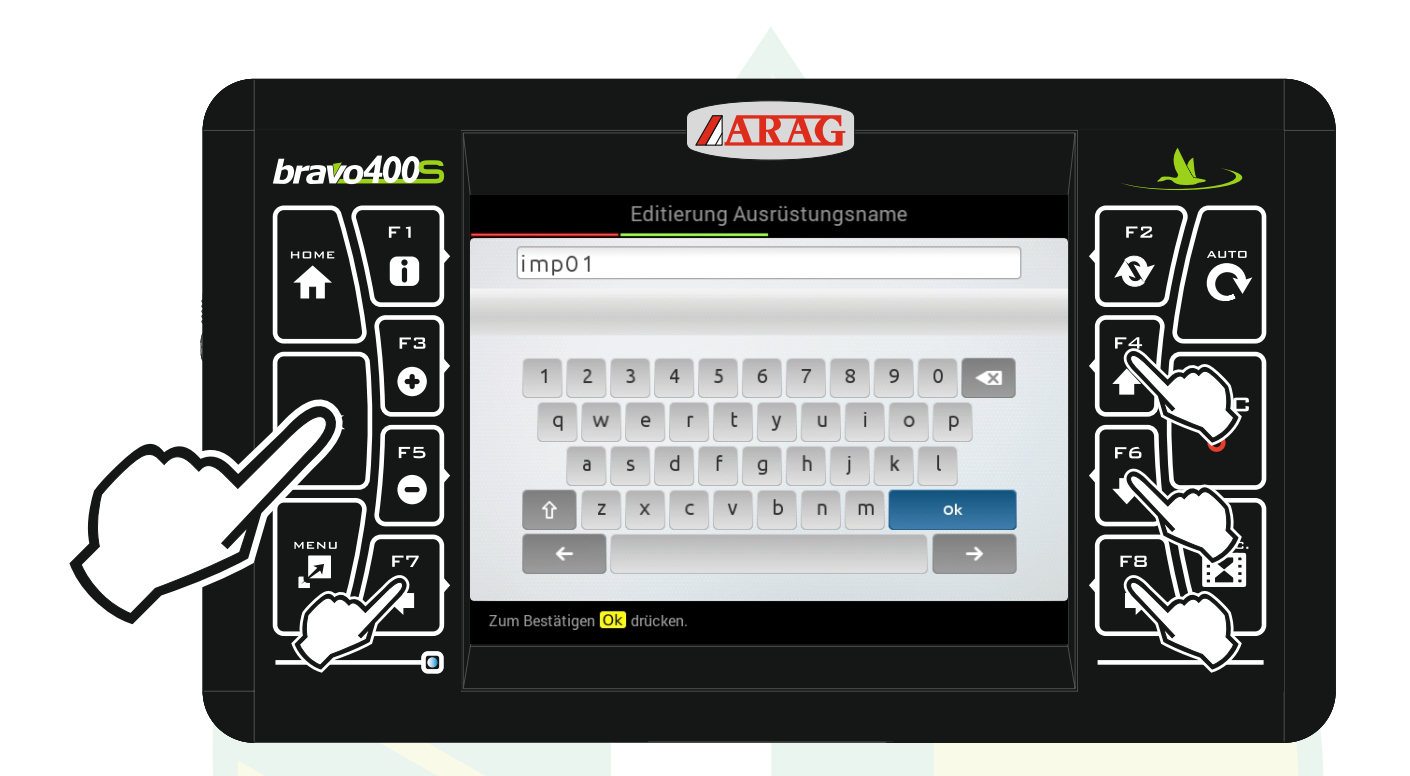

mit den Pfeiltasten "F4", "F6", "F7" und "F8" das gewünschte Zeichen auswählen und "Ok" drücken. Mit " 🗶 " kann ein Zeichen gelöscht werden und mit " 🏠 " kann man zwischen Groß- und Kleinbuchstaben wechseln.

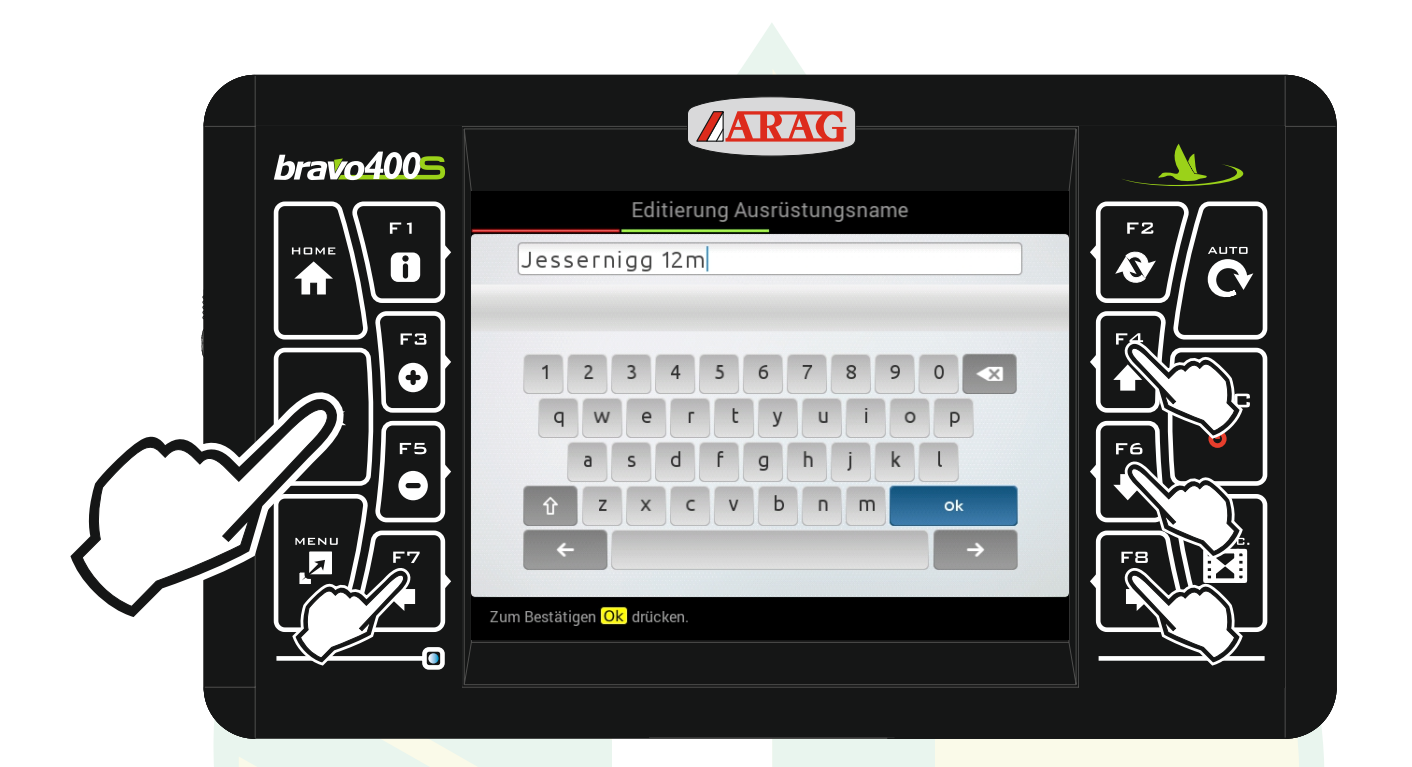

Wenn die gewünschte Bezeichnung angezeigt wird mit den Pfeiltasten das Zeichen "Ok" markieren und "Ok" drücken.

Jessernigg & Co GesmbH., 4614 Marchtrenk, Freilinger Straße 48

|           | ARAG                                                                                         |  |
|-----------|----------------------------------------------------------------------------------------------|--|
| bravo4005 |                                                                                              |  |
|           | Bestätigen<br>Ok drücken, um aktuelle Konfiguration zu kopieren.<br>Zum Löschen Esc drücken. |  |

"Ok" drücken

Jessernigg & Co GesmbH., 4614 Marchtrenk, Freilinger Straße 48

| h  | ARAG                                                                |            |    |          |
|----|---------------------------------------------------------------------|------------|----|----------|
|    | Konfigurationsmanagement                                            |            |    |          |
|    | Letzte                                                              |            |    |          |
|    | tra00 / imp00                                                       |            |    |          |
|    | Neue erstellen                                                      |            |    | <b>h</b> |
|    | Benutzer                                                            | <b>芬</b> > |    |          |
| F5 | Konfiguration                                                       | <b>尹</b> > | F6 |          |
|    | Коріе                                                               | <i>₽</i> > |    |          |
|    | Laden                                                               |            |    |          |
|    | Konfiguration<br>Erstellen einer Kopie der aktuellen Konfiguration. | ₩.,        |    |          |
|    |                                                                     |            |    |          |

## Mit "Esc" zurück zum Homebildschirm.

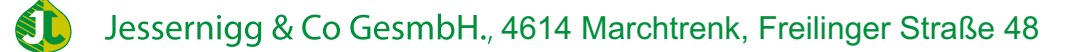

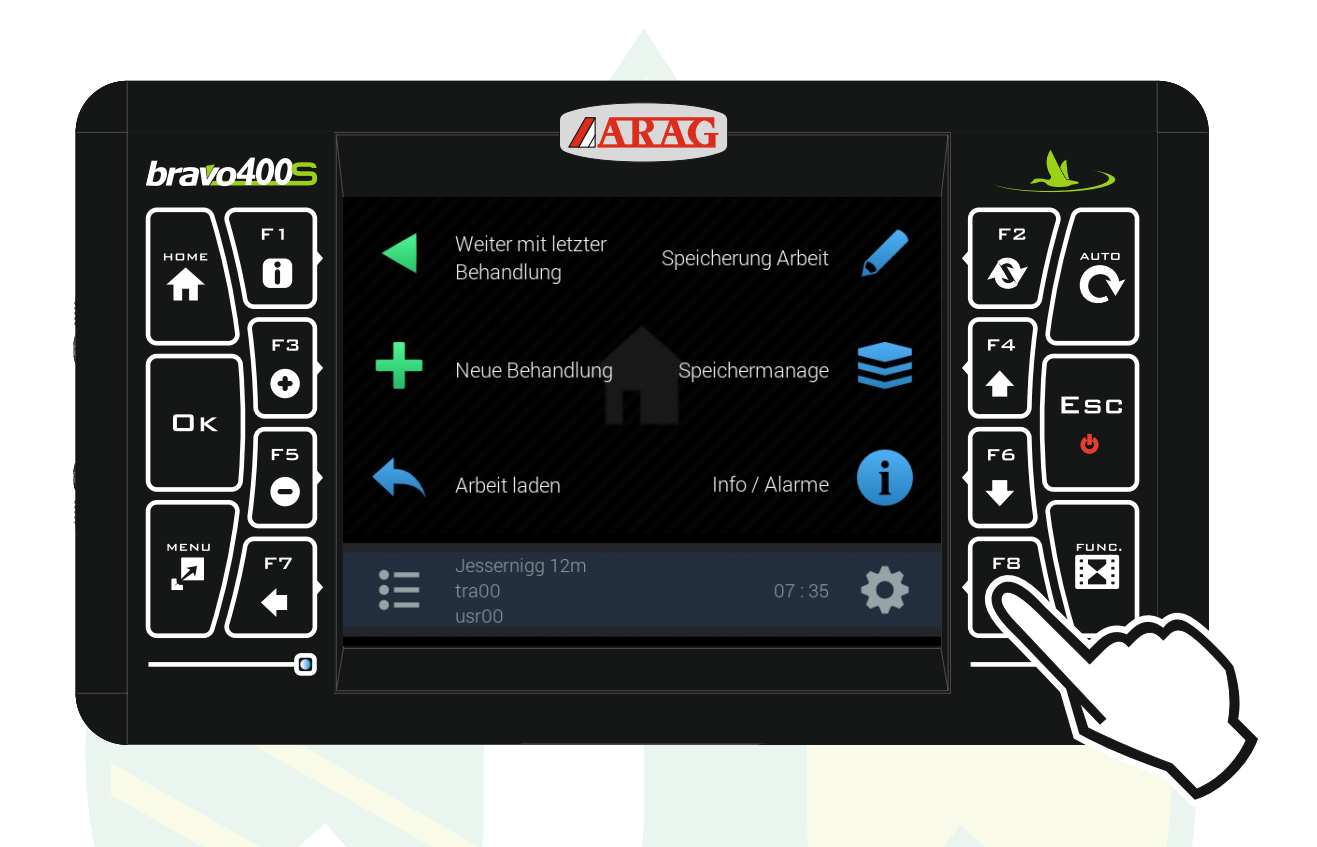

Die Spritzmaschine wurde nun mit dem neuen Namen gespeichert.

Jetzt müssen wir noch die Gestängebreite anpassen, dazu öffnen wir die Einstellungen mit der Taste "F8"

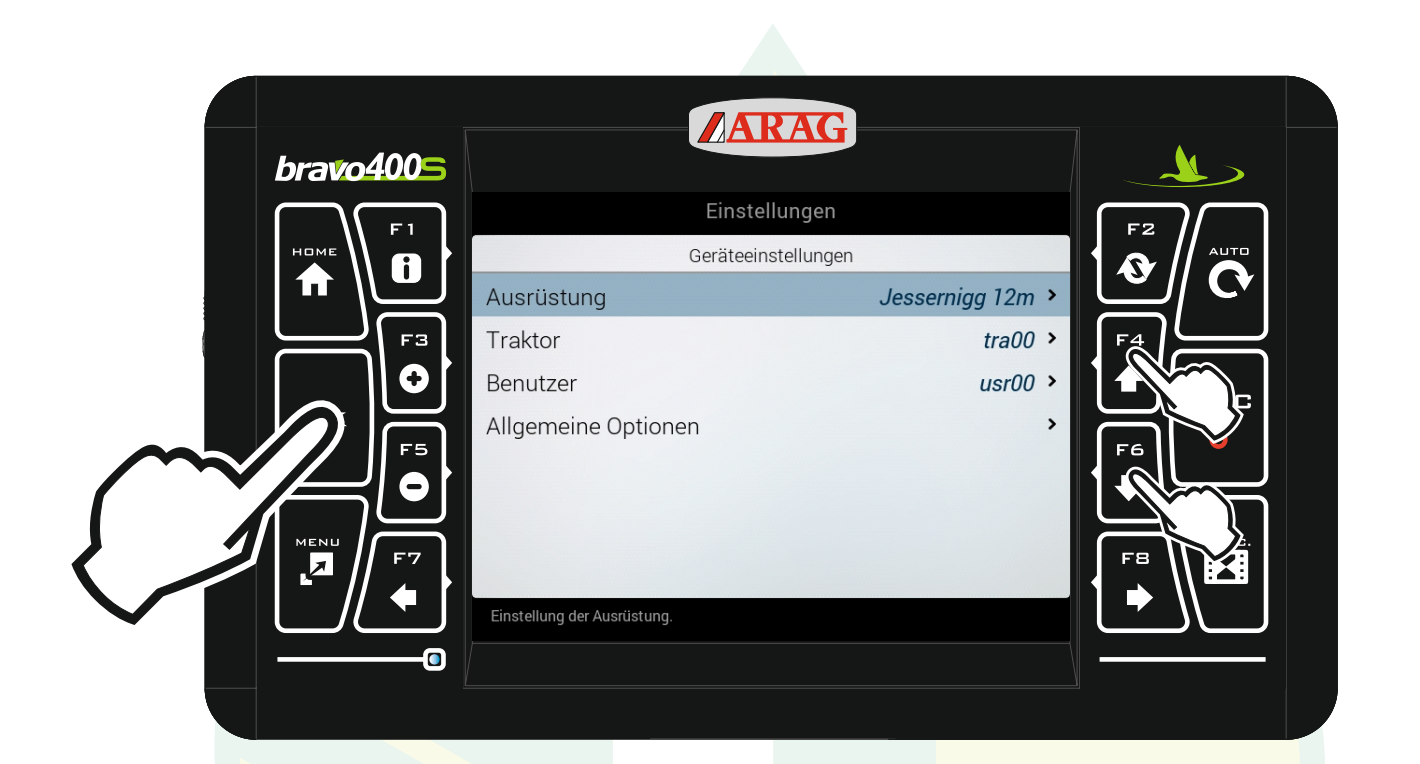

# Mit den Pfeiltasten "F4" und "F6" die Zeile "Ausrüstung" markieren und "Ok" drücken.

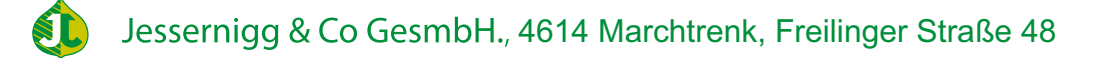

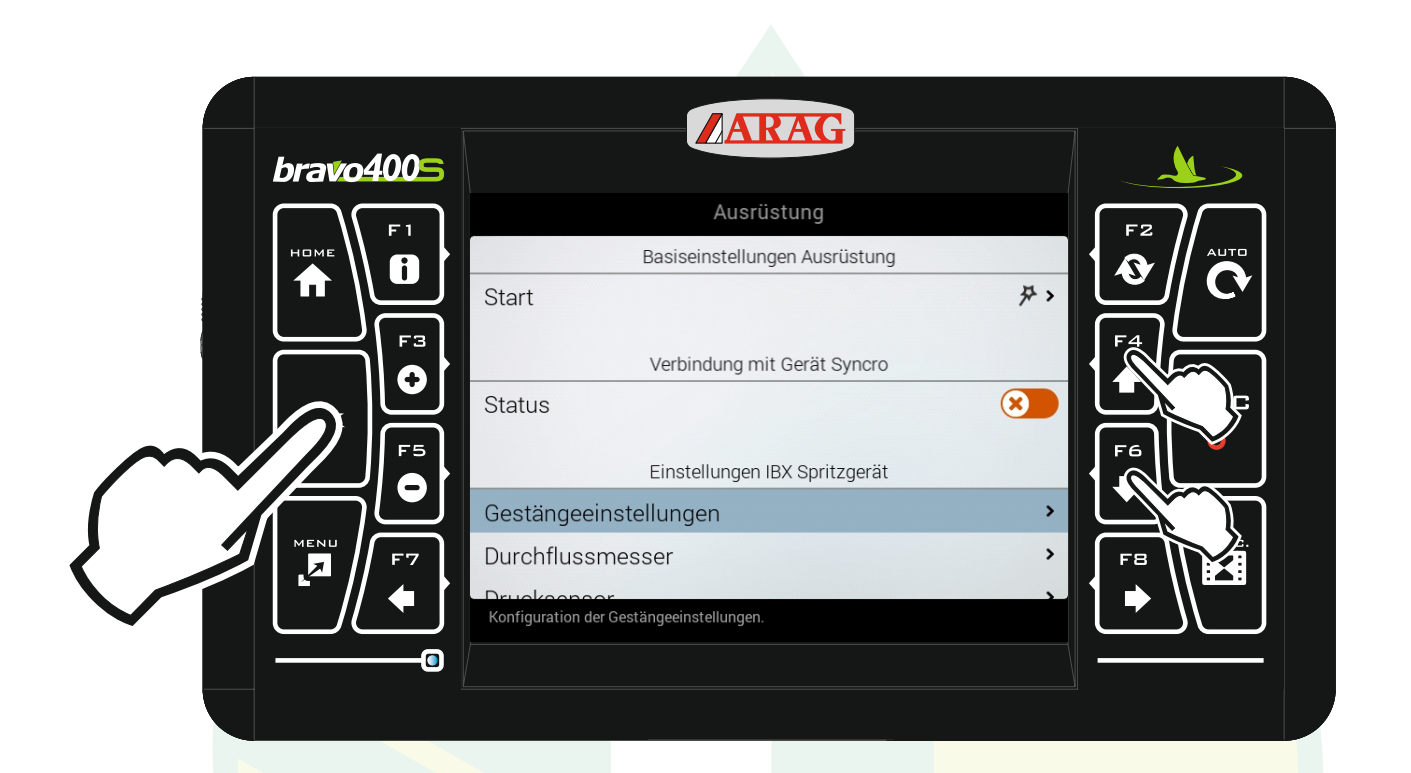

# Mit den Pfeiltasten "F4" und "F6" die Zeile "Gestängeeinstellungen" markieren und "Ok" drücken.

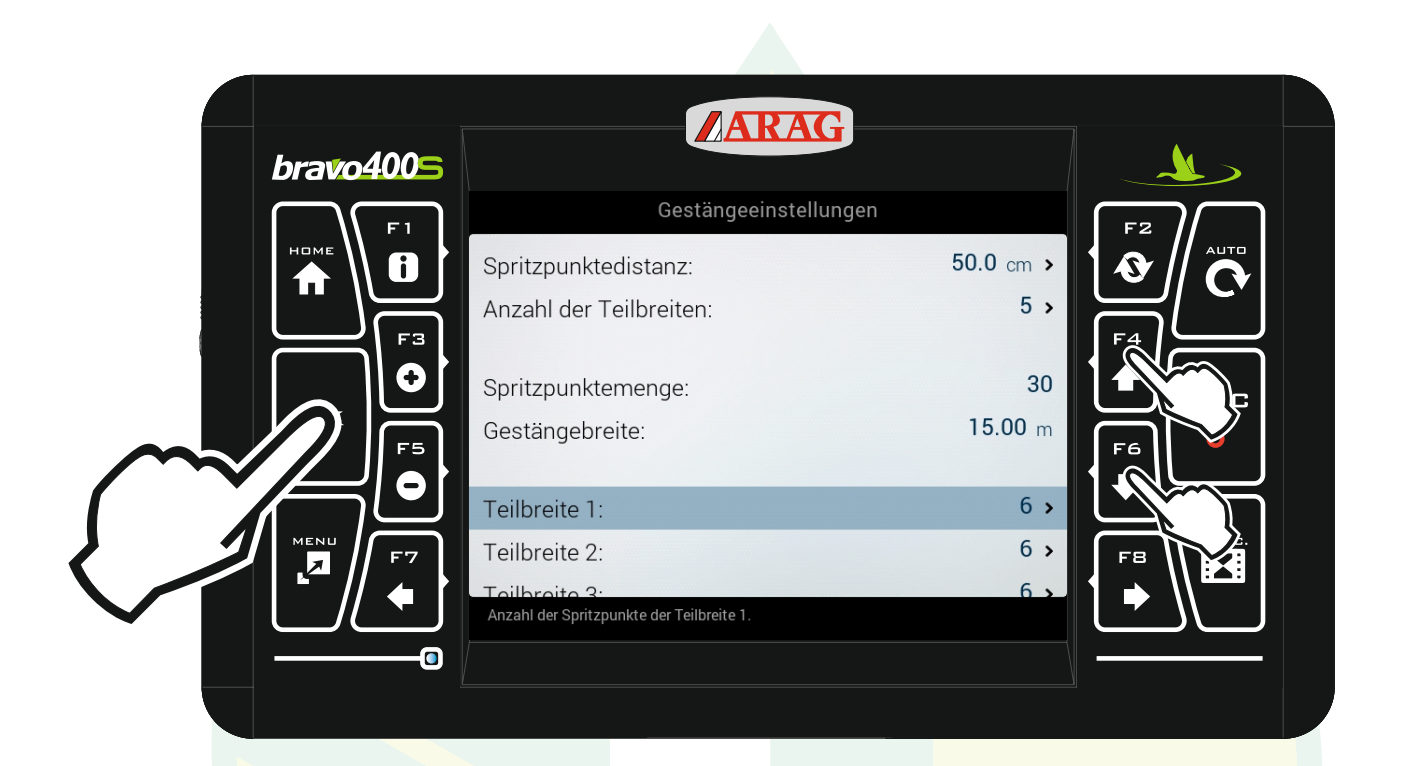

### Mit den Pfeiltasten "F4" und "F6" die Zeile "Teilbreite 1" markieren und "Ok" drücken.

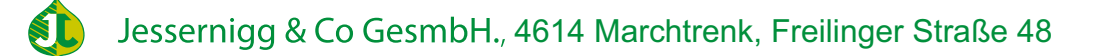

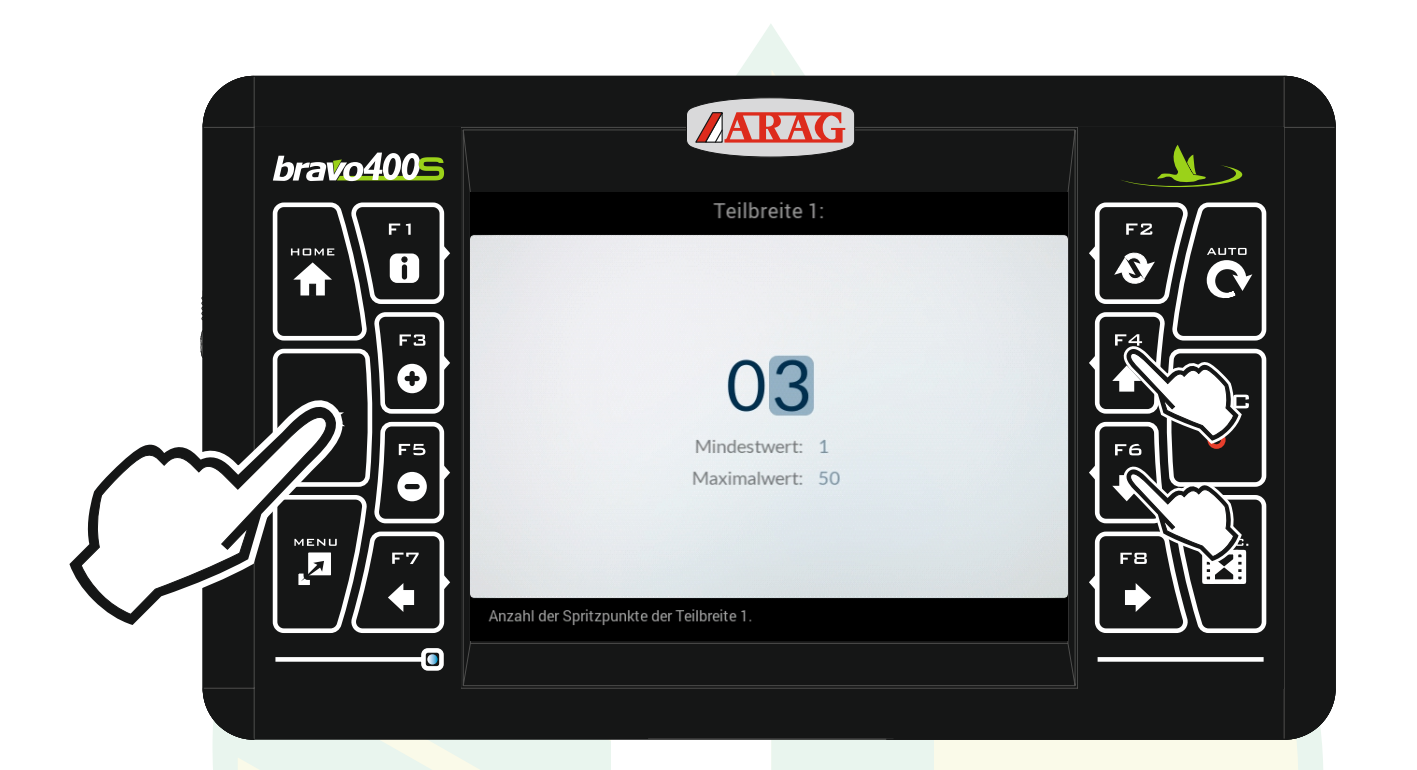

mit den Pfeiltasten "F4" und "F6" die Anzahl der Düsen für die Teilbreite entsprechend ändern. Mit "Ok" den Wert bestätigen.

| bravo4005 | ARAG                                      |               |    |  |
|-----------|-------------------------------------------|---------------|----|--|
|           | Gestängeeinstellungen                     |               |    |  |
|           | Spritzpunktemenge:<br>Gestängebreite:     | 27<br>13.50 m |    |  |
|           | Teilbreite 3:                             | 6 >           |    |  |
|           | Teilbreite 4:                             | 6 <b>&gt;</b> |    |  |
|           | Teilbreite 5:                             | 6 <b>&gt;</b> | F6 |  |
|           | Teilbreitenmanagement                     |               |    |  |
| F7        | Aktivierungsstatus der Teilbreiten        | >             | FB |  |
|           | Anzahl der Spritzpunkte der Teilbreite 5. |               |    |  |
|           |                                           |               |    |  |
|           |                                           |               |    |  |

### Mit den Pfeiltasten "F4" und "F6" die Zeile "Teilbreite 5" markieren und "Ok" drücken.

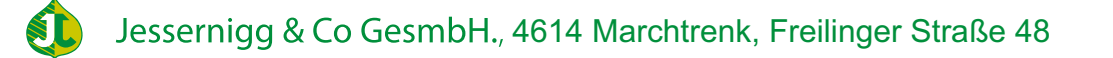

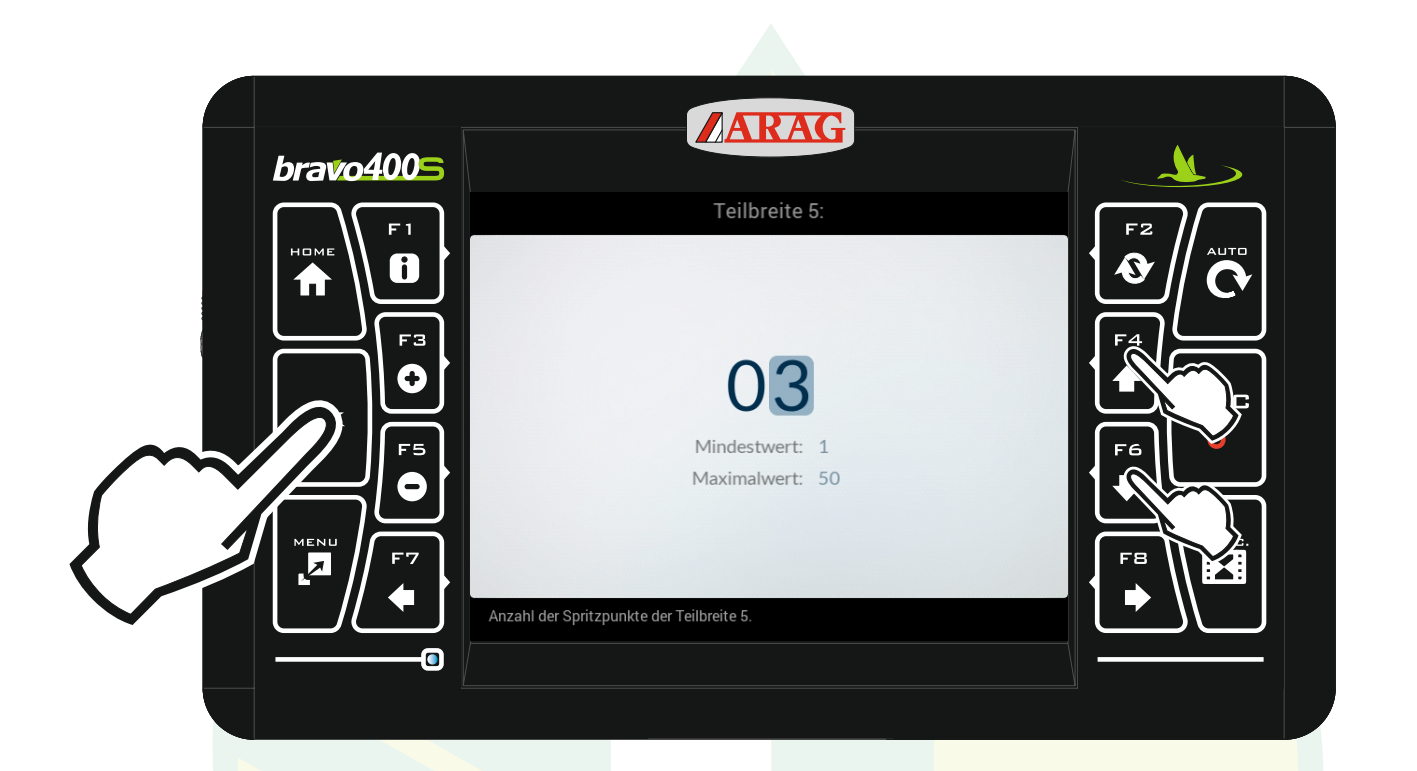

mit den Pfeiltasten "F4" und "F6" die Anzahl der Düsen für die Teilbreite entsprechend ändern. Mit "Ok" den Wert bestätigen.

| bravo | 4005 | ARAG                                      |                |    |     |
|-------|------|-------------------------------------------|----------------|----|-----|
|       | F1   | Gestängeeinstellungen                     |                | F2 | ר I |
| номе  |      | Spritzpunktemenge:                        | 24             |    |     |
|       |      | Gestängebreite:                           | <b>12.00</b> m |    |     |
|       | F3   | Teilbreite 3:                             | 6 <b>&gt;</b>  |    |     |
| Οκ    |      | Teilbreite 4:                             | 6 >            |    |     |
|       | F5   | Teilbreite 5:                             | 3 >            | F6 |     |
|       |      | Teilbreitenmanagement                     |                |    |     |
|       | F7   | Aktivierungsstatus der Teilbreiten        | >              |    |     |
|       |      | Anzahl der Spritzpunkte der Teilbreite 5. |                |    |     |
|       | 0    |                                           |                |    |     |
|       |      |                                           |                |    |     |

## Mit "Esc" zurück zur Ausrüstung.

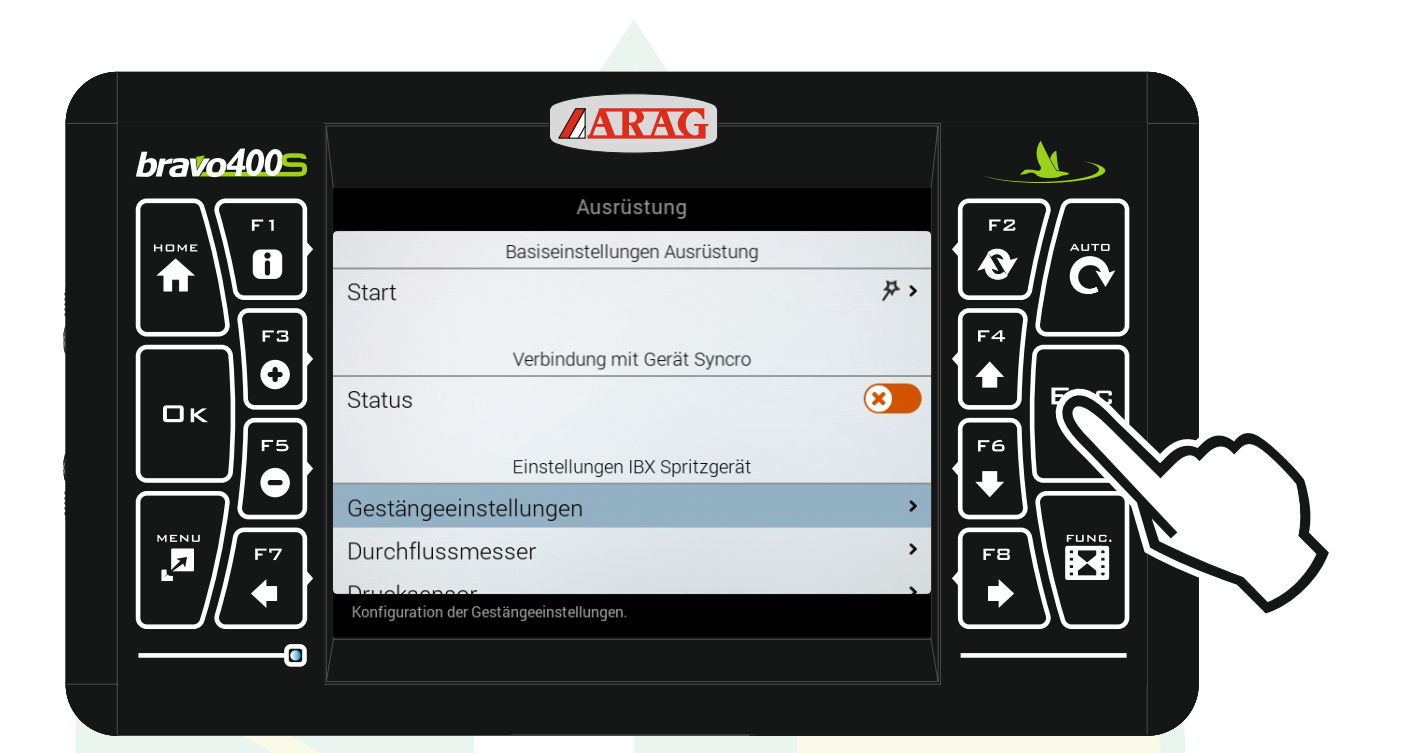

#### Mit "Esc" zurück zu den Einstellungen.

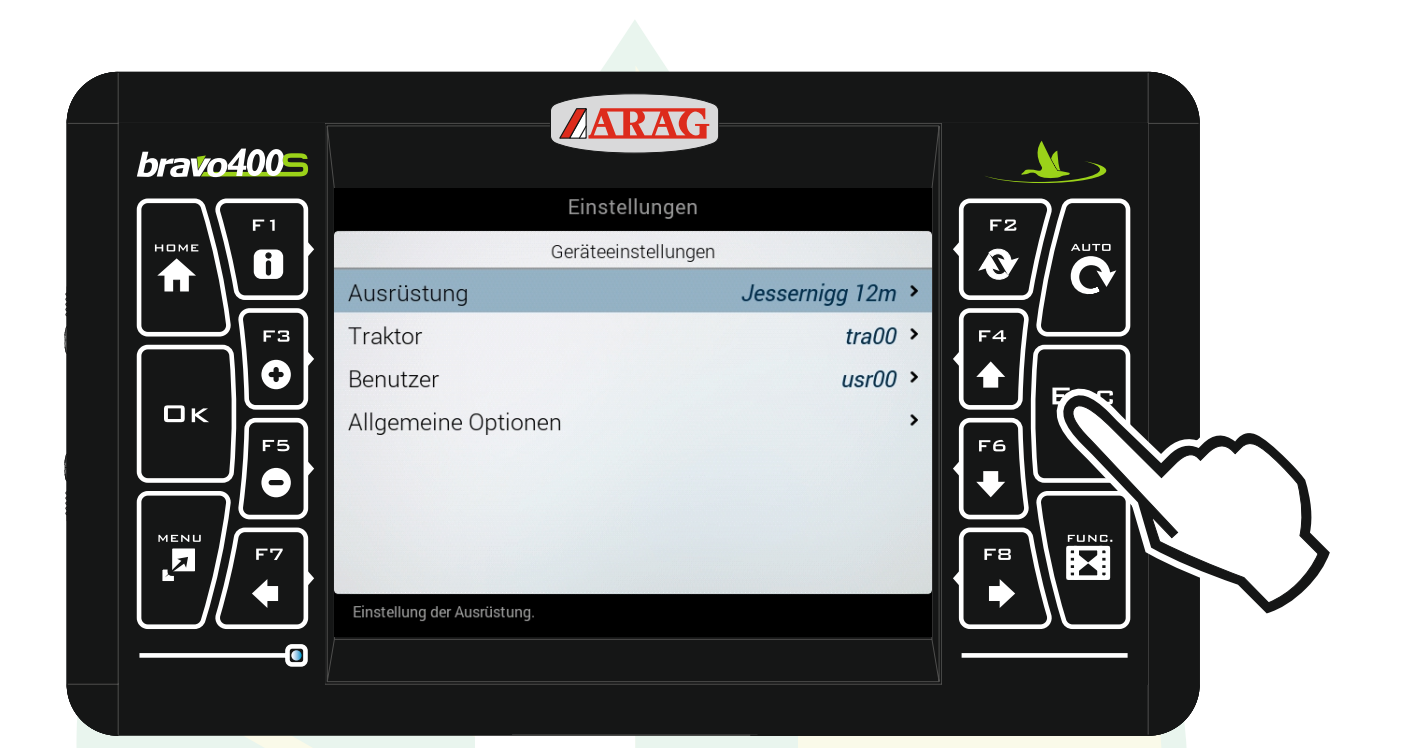

#### Mit "Esc" zurück zum Homebildschirm.

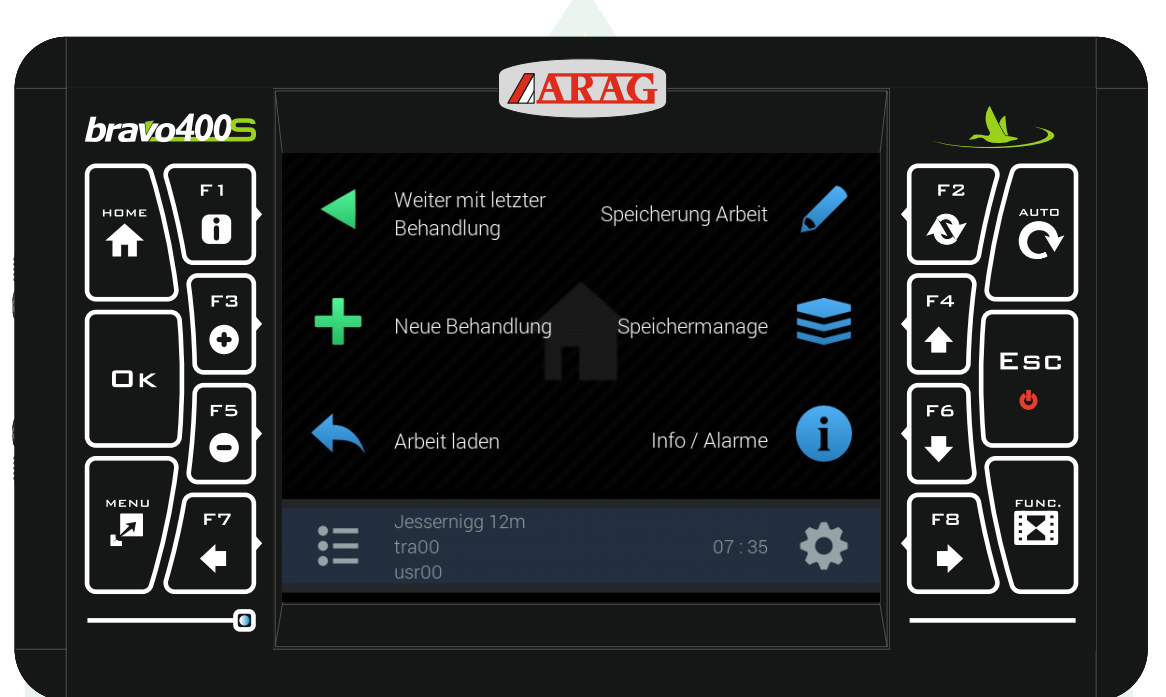

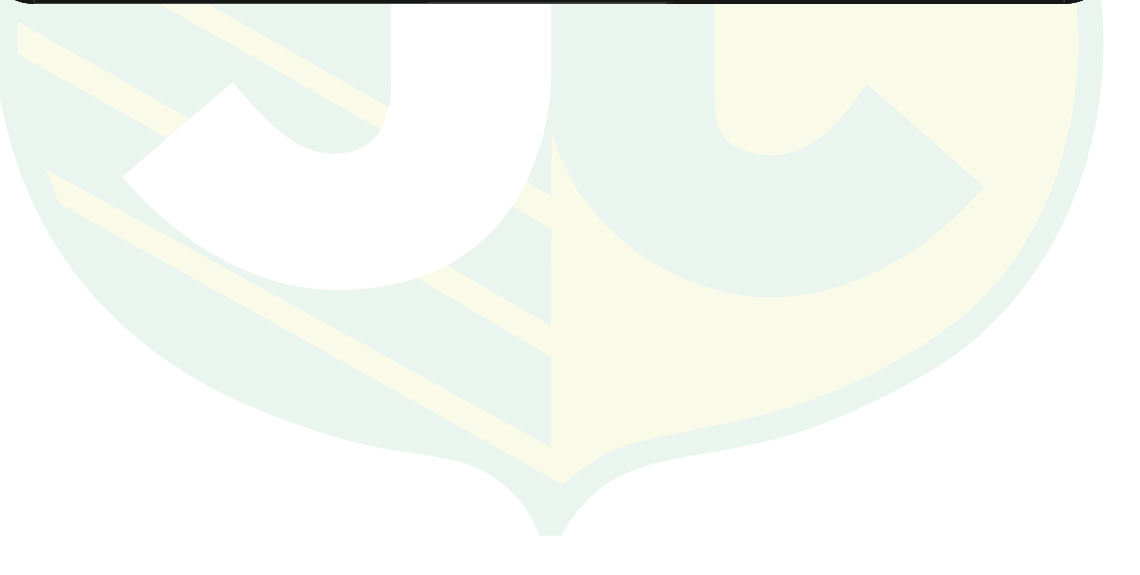

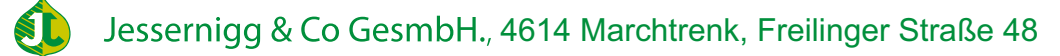